# 실습10 UI자동화 - 주소검색 어플리케이션

# 교육 안내

■ 접속주소: https://rpakr.com/lab/Ultest\_Easy & http://rpakr.com/lab/Ultest\_Easy & http:

https://rpakr.com/lab/Ultest\_Normal

# ■ 사전 조건

- 1. ' PC용 주소검색기 ' 애플리케이션을 설치하세요.
  - 설치 웹페이지: https://business.juso.go.kr/addrlink/tchnlgySport/pcAdresFinder.do
  - 설치 링크: https://doc.rpakr.net/data/pcrns\_1.2\_win64\_setup.zip

# ■ 실습순서안내

1. 목록의 처리 버튼 클릭

### 2. 주소 확인 및 검색

- 처리 버튼 클릭 시 발생하는 창에서 주소의 유형과 주소 정보를 확인합니다.
- 확인한 정보를 바탕으로 ' PC용 주소검색기' 애플리케이션에 검색합니다.

### 3. 우편번호 추출:

- 검색 후, 우편 번호를 추출합니다.
- 추출한 우편 번호를 웹 페이지에 작성 후, 확인 버튼을 클릭합니다.

### 4. 웹 작성 및 완료:

- 웹 페이지의 모든 항목에 대하여 1번부터 3번까지 반복합니다.
- 모두 처리 완료 후 시나리오 종료합니다.

|    | 주소검색 - Application<br>공소검색 - Application 실습입니다.<br>은 양제 보기 | 주소 확인<br>유황: 지변<br>충청북도 옥천군 등이민<br>우편변호(5자리)<br>에) 12345 | 견 금암리 737-3<br>확인 닫기      | <mark>주소 정보 스</mark> | 노크래핑      |                     |                |
|----|------------------------------------------------------------|----------------------------------------------------------|---------------------------|----------------------|-----------|---------------------|----------------|
| 번호 | 주소                                                         |                                                          | 1                         |                      | <b>↓</b>  |                     |                |
| 1  | 충청북도 옥천군 동이면 금암리 737-3                                     | 처리                                                       | 🔵 PC용 주소검색기               |                      |           |                     | - 🗆 🗙          |
| 2  | 대전광역시 유성구 대학로 86                                           | 처리                                                       |                           | 도로명검색 지번검색           | 읍면동검색 역   | 구편번호검색              | 🖽 축소 🗔 복사 ಶ 편집 |
| 3  | 경기도 안산시 단원구 대부북동 1870-80                                   | 처리                                                       |                           | 첫북도 ▼ 옥쳐구            | ▼ 법경동 동이면 | 법정리 금앍리 지번 737      | - 3 - 74       |
| 4  | 경상남도 산청군 단성면 옥단로 1873                                      | 처리                                                       | 검색 Tota                   | : 1건                 |           |                     |                |
| 5  | 경상북도 포항시 북구 우현동 342                                        | 처리                                                       |                           | 도로명주소                | 참고항목      | 지번주소                | 관련지번 우 번호      |
| 6  | 전북특별자치도 전주시 완산구 범안2길 23-6                                  | 처리                                                       | <b>EC</b> <sup>0</sup> 88 | 북도 옥천군 동이면 금암5길 10   | 충청북       | 도 옥천군 동이면 금암리 737-3 | 29023          |
| 7  | 경기도 여주시 금사면 이포리 227-8                                      | 처리                                                       | 안내                        |                      |           |                     |                |
| 8  | 경상남도 진주시 충의로 26                                            | 처리                                                       | =                         |                      |           | 이퍼 비구 시             |                |
| 9  | 부산광역시 기장군 기장읍 대변로 93                                       | 처리                                                       | 설정                        |                      |           | 우편 면오 스             | 크대핑            |
| 10 | 경기도 고양시 일산동구 식사동 1404                                      | 처리                                                       |                           |                      |           |                     |                |
|    |                                                            | I                                                        | 65 (9                     |                      |           |                     |                |
|    |                                                            |                                                          | 도로명주소<br>표기방법             |                      |           |                     |                |